## Come pagare la quota associativa al Canoa Club Bologna

A questo link, sul nostro sito, potete avere le informazioni e iniziare la procedura per associarvi al Canoa Club Bologna:

## https://canoaclubbologna.it/il-club/associarsi-al-ccbo

Questa procedura informatica è obbligatoria, prima di effettuare qualsiasi pagamento (tramite bonifico, carta di credito o contanti) in quanto, tramite la stessa, si dovrà autorizzare il trattamento dei dati sensibili, accettare lo Statuto sociale, il consenso informato sull'attività e il regolamento di sicurezza.

## Cliccate sul pulsante "Quota associativa 2023"

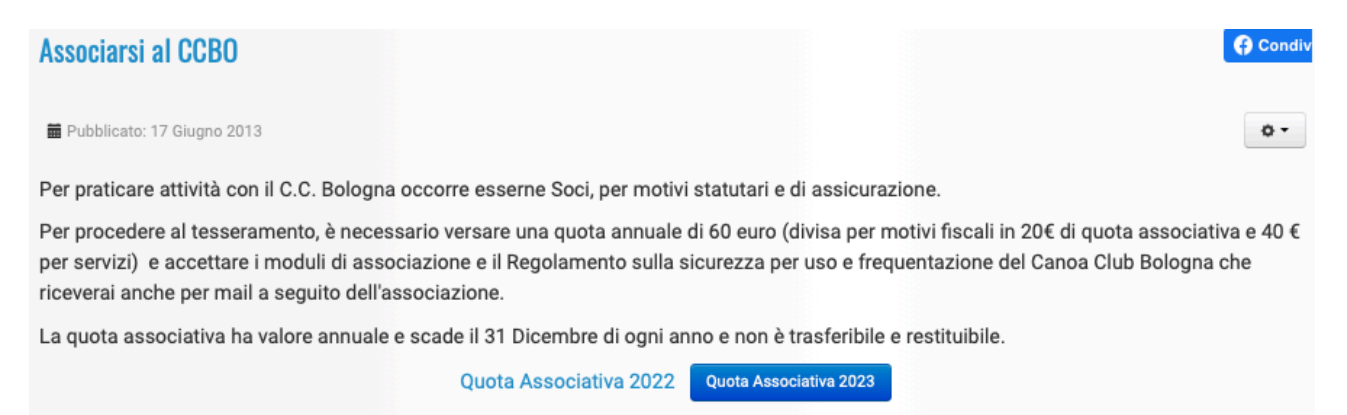

Verrete indirizzati ad una maschera successiva, dove scegliere con i menu a tendina se l'associazione è effettuata da un **MINORENNE** o da un **MAGGIORENNE** 

|                                    | Quota utilizzo materiale soci<br>Domenica 1/01/23<br>Associazione e servizi soci per l' | ale<br>'anno solare. |
|------------------------------------|-----------------------------------------------------------------------------------------|----------------------|
| Quota associativa                  |                                                                                         |                      |
|                                    |                                                                                         |                      |
| Maggiorenne                        | 40.00€ 1                                                                                | Pagamento online     |
| Maggiorenne<br>Minorenne<br>Totale | 40.00€ 1<br>40.00€ 0                                                                    | Pagamento online     |

Effettuata la scelta cliccate sul pulsante "Avanti" per accedere alla maschera successiva.

| Inserisci i dati del referente per la pre                            | lotazione                                                                                                    |
|----------------------------------------------------------------------|----------------------------------------------------------------------------------------------------|
| Inserire il nome di chi fa la pren<br>Consigliamo di creare un accou | otazione o il nome del genitore.<br>nt per non dover reimmettere i dati per successive prenotazioni                                                                                                    |
| Nome                                                                 | •                                                                                                    |
| Cognome                                                              | •                                                                                                    |
| Data di nascita                                                      | * 05/01/2023                                                                                                    |
| Luogo di nascita                                                     | •                                                                                                    |
| Indirizzo e-mail                                                     | * @~                                                                                                    |
| Account                                                              | Crea anche un account (opzionale)                                                                                                    |
| Cellulare                                                            | * 11+39.                                                                                                    |
| Nazione                                                              | Italy 🗘                                                                                                    |
| C.F.                                                                 | •                                                                                                    |
| Note                                                                 |                                                                                                    |
|                                                                      | Letta l' Informativa sulla privacy, autorizzo il trattamento dei miei dati personali ai sensi dell'art. 13 GDPR 679/16<br>(Regolamento europeo sulla protezione dei dati personali) e consento al loro trattamento nella misura necessaria per il<br>perseguimento degli scopi statutari, nelle modalità e per le finalità descritte nell'informativa. Consento anche che i dati<br>riguardanti l'iscrizione siano comunicati agli enti con cui l'associazione collabora e da questi trattati nella misura necessaria<br>all'adempimento di obblighi previsti dalla legge e dalle norme statutarie. |
| Newsletter                                                           | Acconsento alla ricezione occasionale di informazioni legate all'attività del Canoa Club Bologna. Non aver paura, ti puoi<br>cancellare in ogni momento e riceverai solo informazioni utili sulle iniziative sociali.                                                                                                    |
|                                                                      | < indietro Avanti                                                                                                    |

Occorre inserire obbligatoriamente i dati del REFERENTE della prenotazione: in caso di minorenne i dati del genitore

in caso di maggiorenne i dati dello stesso (o di chi effettua il pagamento)

E' possibile leggere l'informativa sulla Privacy ed è d'obbligo l'autorizzare il trattamento dei dati personali, flaggando l'apposito quadratino.

Completato l'inserimento dei dati, cliccate sul pulsante "Avanti" per accedere alla maschera successiva.

| Check-in                                                                  |                                                                          |                                                                                                    |
|---------------------------------------------------------------------------|--------------------------------------------------------------------------|----------------------------------------------------------------------------------------------------|
| È necessario sia per i gi<br>Il check-in prevede l'acc<br>collaborazione! | à soci che per i nuovi associati, c<br>ettazione dei documenti per il co | ompletare sempre le operazioni di check-in per tutte le prenotazioni.<br>nsenso informato e l'eventuale associazione, con un importante risparmio di carta. Grazie per la |
| Attività in programm                                                      | a                                                                        |                                                                                                    |
| Domenica 1/01/23 Qu                                                       | uota utilizzo materiale sociale                                          |                                                                                                    |
| Referente prenotazione: M                                                 | lario Rossi                                                              |                                                                                                    |
| 1 Maggiorenne                                                             | Completato al: 0%                                                        |                                                                                                    |
| 1 Mancanti                                                                | Check-in                                                                 |                                                                                                    |

Cliccare sul pulsante "**Check-in**" per passare alla maschera successiva, dove andranno inseriti i dati delle persona che si associa al Canoa Club Bologna.

Se è il Referente della prenotazione, cliccate sulla scritta "**Carica dati referente prenotazione**" e la maschera si compilerà automaticamente con i dati già inseriti nella prenotazione; occorre inserire solo i dati di residenza: indirizzo, comune, provincia e CAP.

| Inserisci i tuoi dati oppure     |      |                                                                                                    |                                                                                                    |
|----------------------------------|------|----------------------------------------------------------------------------------------------------|----------------------------------------------------------------------------------------------------|
| Varica dati referente prenotazio | ie . |                                                                                                    |                                                                                                    |
| Nome                             |      |                                                                                                    |                                                                                                    |
| Cognome                          |      |                                                                                                    |                                                                                                    |
|                                  |      |                                                                                                    |                                                                                                    |
| Data di nascita                  | ٠    | 08/01/2023                                                                                                    |                                                                                                    |
|                                  |      |                                                                                                    |                                                                                                    |
| Luogo di nascita                 | ٠    |                                                                                                    |                                                                                                    |
|                                  |      |                                                                                                    |                                                                                                    |
| Indirizzo e-mail                 |      |                                                                                                    |                                                                                                    |
| Indivine                         |      |                                                                                                    |                                                                                                    |
| maifizzo                         |      |                                                                                                    |                                                                                                    |
| Comune                           |      |                                                                                                    |                                                                                                    |
|                                  |      |                                                                                                    |                                                                                                    |
| Provincia                        | *    |                                                                                                    |                                                                                                    |
|                                  |      |                                                                                                    |                                                                                                    |
| Codice postale                   | *    |                                                                                                    |                                                                                                    |
|                                  |      |                                                                                                    |                                                                                                    |
| Nazione                          |      | Italy                                                                                                    | \$                                                                                                    |
| Cellulare                        | *    | <b>1</b> +39 ·                                                                                                    |                                                                                                    |
|                                  |      |                                                                                                    |                                                                                                    |
| C.F.                             | *    |                                                                                                    |                                                                                                    |
| Informativa sulla privacy        | ٠    | Letta l' Informativa sul<br>(Regolamento europeo<br>perseguimento degli s<br>riguardanti l'iscrizione<br>necessaria all'adempir | la privacy, autorizzo il<br>o sulla protezione dei d<br>copi statutari, nelle mo<br>siano comunicati agli<br>mento di obblighi previ |
| Newsletter                       |      | Acconsento alla ricezi<br>cancellare in ogni mor                                                                                | one occasionale di inf<br>nento e riceverai solo                                                                                     |
| Documenti da accettare           | 1/2* | Ho letto e accetto Dor                                                                                                    | manda ammissione s                                                                                                    |
| Documenti da accettare           | 2/2* | Ho letto e accetto Cor                                                                                                    | nsenso informato                                                                                                    |
|                                  |      | Salva i dati di Check-in                                                                                                    |                                                                                                    |

Si può leggere l'informativa sulla **Privacy**, con **l'obbligo** di autorizzare il trattamento dei dati personali, flaggando l'apposito quadratino.

E' possibile leggere e **obbligatoriamente** accettare la "**Domanda di ammissione a socio (comprende anche lo Statuto sociale)**", flaggando l'apposito quadratino.

E' possibile leggere e **obbligatoriamente** accettare il "**Consenso informato all'attività (comprende anche il Regolamento di sicurezza)**", flaggando l'apposito quadratino.

Cliccare sul pulsante "Salva i dati di Check-in" per passare alla maschera successiva, dove occorre cliccare sul pulsante "Vai alla conferma di prenotazione"

| Check-in                                                                                                    |                                                                                                    |  |
|----------------------------------------------------------------------------------------------------|----------------------------------------------------------------------------------------------------|--|
| È necessario sia per i già soci che per i nuovi asso<br>Il check-in prevede l'accettazione dei documenti p<br>Grazie per la collaborazione! | siati, completare sempre le operazioni di check-in per tutte le prenotazioni.<br>r il consenso informato e l'eventuale associazione, con un importante risparmio di carta. |  |
| Attività in programma                                                                                                    |                                                                                                    |  |
| Domenica 1/01/23 Quota utilizzo materiale sociale Referente prenotazione: Mario Rossi                                                       | - Vai alla conferma di prenotazione                                                                                                    |  |
| V Questa attività è già passata e il check-in è stato completa                                                                              | 2                                                                                                    |  |

| ggi attentamente le condizioni del servizio e clicca in fondo | o alla pagina per confermare la        | prenotazione p | agando online    |  |
|---------------------------------------------------------------|----------------------------------------|----------------|------------------|--|
| pena registrerento il pagamento il sara inviata la comerma    | i della tua prenotazione               |                |                  |  |
| ai prenotando per:                                            |                                        |                |                  |  |
| Domenica 1/01/23 Quota utilizzo materiale sociale             |                                        |                |                  |  |
| arrello                                                       |                                        |                |                  |  |
| escrizione                                                    | Qtà                                    | Prezzo         | Pagamento online |  |
| uota utilizzo materiale sociale Maggiorenne;                  | 1                                      | 40.00€         | 40.00€           |  |
| uota associativa;                                             | 1                                      | 20.00€         | 20.00€           |  |
| otale                                                         | 1                                      | 60.00€         | 60.00€           |  |
| enferma la prenotazione adesso! I posti rimarranno bloccati   | i per te per ancora 29 minuti .        |                |                  |  |
|                                                               | Totale: 60.00€                         |                |                  |  |
| stripe<br>VISA Masteria Maestro 🖥                             | Totale: 60.00€                         | Credito - S    | TRIPE            |  |
|                                                               | Totale: 60.00¢ Carta di Totale: 60.00¢ | Credito - S    | TRIPE            |  |

In questa maschera è possibile scegliere il metodo di pagamento: tramite bonifico bancario (avete 2 giorni di tempo per effettuare il bonifico) tramite carta di credito (occorre averla a portata di mano per inserirne i dati su Stripe)

Scelto il metodo di pagamento, cliccare sul pulsante "Conferma la prenotazione"

| A.S.D. Canoa Club Bologna Paga A.S.D. Canoa Club Bologna   |         | Paga con carta<br>Email                                                                                                    |                                                                               |
|------------------------------------------------------------|---------|----------------------------------------------------------------------------------------------------|-------------------------------------------------------------------------------|
| 60,00 €                                                    |         | Dati della carta                                                                                                    | Se avete scelto la carta di credito                                           |
| Quota utilizzo materiale sociale<br>Maggiorenne<br>40,00 € |         | 1234 1234 1234 1234 1234 MMM / AA CVC                                                                                                    | appare la maschera qui a lato, dove                                           |
| Quota associativa                                          | 20,00 € | Titolare della carta                                                                                                    | potete inserire i dati richiesti per<br>effettuare direttamente il pagamento. |
|                                                            |         | Paese o regione                                                                                                    | onottadio anottamonto il pagamonto.                                           |
|                                                            |         | Italia 👻                                                                                                    |                                                                               |
|                                                            |         | Salva i miei dati in modo sicuro per<br>pagamenti con un clic<br>Paga più velocemente su A.S.D.<br>Canoa Club Bologna e su migliaia di<br>altri siti. |                                                                               |
|                                                            |         | Paga                                                                                                    |                                                                               |

## Pagamento tramite Bonifico Bancario

Hai scelto di confermare la prenotazione tramite bonifico bancario Ricordati che per non rischiare di perdere i posti prenotati, devi inviare alla segreteria la ricevuta del bonifco entro 48 ore Puoi indicare il tuo nome e la data dell'attività come causale del bonifco

Totale acconto: 60.00€

Dati della banca Banca d'appoggio: Intesa Sanpaolo Se avete scelto lil bonifico bancario appare la maschera qui a lato, dove è indicato l'IBAN del Club dove effettuare il pagamento entro 48 ore

Coordinate bancarie: IBAN IT11D0306909606100000064670